# REMATRÍCULA 2° SEMESTRE DE 2019 PARA O CURSO DE PÓS-GRADUAÇÃO DO CÂMPUS SALTO

O processo de rematrícula tem caráter obrigatório e deverá ser efetuada pelo próprio estudante ou seu representante legal. O aluno que deixar de efetuá-la dentro do prazo estabelecido poderá ter sua matrícula cancelada.

# **REMATRÍCULA ONLINE PELO SUAP**

## OS ALUNOS DEVEM POSSUIR ACESSO AO SISTEMA SUAP PARA SOLICITAR A REMATRÍCULA NO PRÓXIMO SEMESTRE.

#### POR MEIO DO NOSSO SITE, ACESSE O SISTEMA SUAP

| ← → C P Seguro | slt.ifsp.edu.br                                                              |                                   | Simplifiquel   | Participe    |                        | Legislação       | Canaic                                        |          | G | ☆ : |
|----------------|------------------------------------------------------------------------------|-----------------------------------|----------------|--------------|------------------------|------------------|-----------------------------------------------|----------|---|-----|
|                | Ir para o conteúdo 🖬 Ir para o menu 🖻 Ir p<br>Instituto Federal de São Paulo | para a busca 🛿 Ir para o rodapé 省 | Simplifique:   | Participe    | ACESSIBILID            | ADE ALTO CONTI   | RASTE MAPA                                    |          |   |     |
|                | Campus Pir<br>MINISTÉRIO DA EDUCAÇÃO                                         | racicaba                          |                |              | E                      | Buscar no portal | (                                             | Q<br>f ₪ |   |     |
|                |                                                                              |                                   | Cursos Contato | s Calendário | Acadêmico   Localizaçã | io   Site antigo | Ciência &                                     | Ensino   |   |     |
|                |                                                                              | SUAP                              | WEBMAIL        | WEBDIARIO    | MOODLE                 |                  | AURORA                                        |          |   |     |
|                | INSTITUCIONAL                                                                |                                   |                |              |                        | -                |                                               |          |   |     |
|                | Sobre o IFSP<br>Localização                                                  |                                   | 1 RO           | esi          | ıltac                  |                  | 5                                             |          |   |     |
|                | Contatos                                                                     |                                   |                |              |                        |                  |                                               |          |   |     |
|                | Horário de<br>atendimento                                                    |                                   | Ca             |              | <b>IPA</b>             |                  |                                               |          |   |     |
|                | Conselho de<br>Câmpus                                                        |                                   |                |              |                        |                  |                                               |          |   |     |
|                | O Câmpus                                                                     |                                   | <i>.</i>       |              |                        |                  |                                               |          |   |     |
|                | Comissão Própria<br>de Avaliação                                             | Comissão P                        | rópria de      | Avali        | ação - Res             | ultado           | os da                                         | S        |   |     |
|                | Editais                                                                      | avallações r                      | ediizauds      |              | semestre               | e ue zu          | <u>, , , , , , , , , , , , , , , , , , , </u> |          |   |     |

| u.br/accounts/login  | n/                      |                                                       |                            |                                            |                                              |                         |                              |
|----------------------|-------------------------|-------------------------------------------------------|----------------------------|--------------------------------------------|----------------------------------------------|-------------------------|------------------------------|
| Listagem de Alunos - | CRD - Cartório          | de Reg 🏾 🎢 Curso: Rede Nacional                       | 🖺 🛛 :: Lei de Cotas para o | INSTITUTO FEDERAL                          | B GUIA TURÍSTICO PIR/<br>GUIA TURÍSTICO PIR/ | G perguntas frequent    | tes suap m "                 |
|                      |                         | Suap<br>sistema unificado de<br>administração pública |                            | Serviços<br>Primeiro<br>Acesso/            | Consulta de<br>Processos                     | Avaliação de<br>Estágio | Autenticação<br>de Documento |
| Usuário<br>þc14      | o:<br><mark>4204</mark> |                                                       |                            | Primeiro<br>Acesso/<br>Trocar min<br>senha | ha Consulta de<br>Processos                  | Avaliação de<br>Estágio | Autenticação<br>de Documento |
| Senha:               |                         |                                                       |                            |                                            | o do<br>avel                                 | de telefones Ho         | Corário Docente              |
|                      |                         | Acessar                                               |                            | Alu                                        |                                              | •]                      |                              |
|                      |                         |                                                       |                            |                                            | Como Aces                                    |                         |                              |

| ← → C   Seguro   https: | ://suap.ifsp.edu.br/comum/so   | icitar_trocar_senha/                                                          | NI~                     |
|-------------------------|--------------------------------|-------------------------------------------------------------------------------|-------------------------|
| suap ≡                  | Início » Solicitação de mudanc | Por favor, corrija os erros abaixo.<br>Ide senha                              | INao se esqueça         |
|                         | Solicitação de                 | mudança de senha                                                              | DE DIGITAR SL           |
|                         | Matrícula: *                   |                                                                               | (maiúsculo) ante        |
|                         | CPF: *                         | Informe a sua matricula. Caso seja Servidor: Código SIAPE, Aluno: Matricula e | do número de            |
|                         |                                | Formato: "XXXXXXXXXXXXXX"                                                     | do numero de            |
|                         | Enviar                         |                                                                               | prontuário.             |
|                         |                                |                                                                               |                         |
|                         |                                |                                                                               |                         |
|                         |                                |                                                                               | Imprimir Topo da página |
|                         | Administração: suporte@ifsp    | edu.br DesenvolvImento: IFRN Mantido por IFSP                                 | маде with django        |
|                         |                                |                                                                               |                         |
|                         |                                |                                                                               |                         |

| o.edu.br/comum/solicitar_troca | r_senna/                                                                                           | uçãos para raalizar a mudança do sanha              |
|--------------------------------|----------------------------------------------------------------------------------------------------|-----------------------------------------------------|
| Início » Solicitação de mudano | a de senha                                                                                         | uçocs para realizar a mudança de senna.             |
| Solicitação de                 | e mudança de senha                                                                                 |                                                     |
| Matrícula:                     |                                                                                                    |                                                     |
|                                | Informe a sua matrícula. Caso seja Servidor: Código SIAPE, Aluno: Matrícula e Terceirizado: CPF se | m pontos ou traços.                                 |
| CPF: '                         |                                                                                                    |                                                     |
|                                | Formato: "XXX.XXX.XXX-XX"                                                                          |                                                     |
| JUGUEI                         | Rellinars                                                                                          | Acesse seu e-mail<br>e siga as instruções enviadas. |
| Digite o texto                 |                                                                                                    | Caso não encontre o e-mail na                       |
|                                |                                                                                                    | caixa de entrada, verifique spar<br>e lixeira.      |
|                                |                                                                                                    |                                                     |

# CONFIRA A SEGUIR O PASSO A PASSO DA Rematrícula

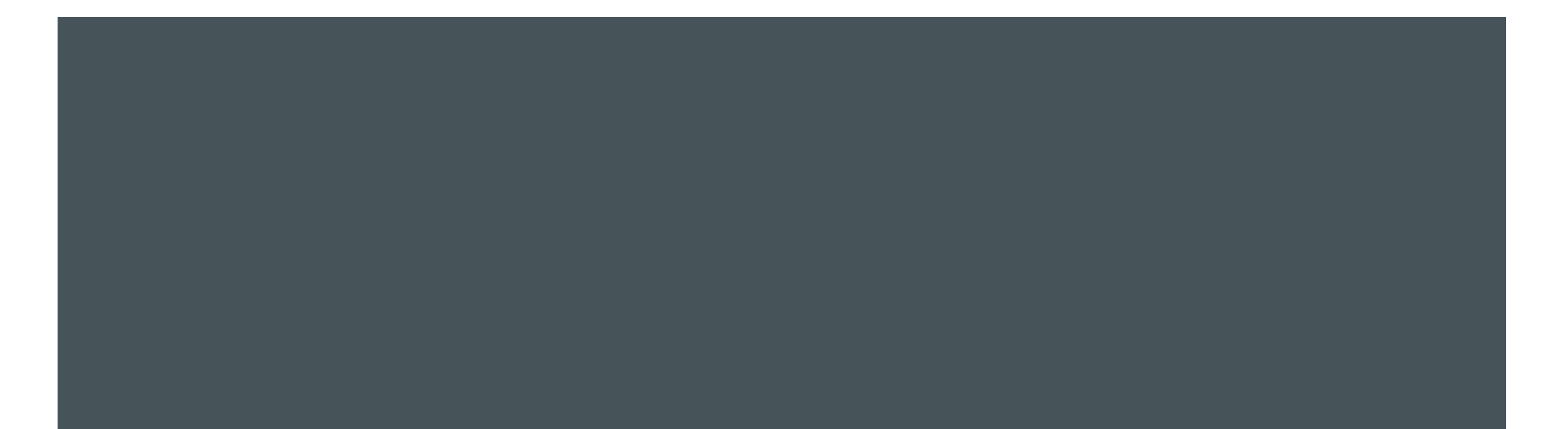

## NO PERÍODO DE REMATRÍCULA, de 11 a 17 de julho de 2019, FICARÁ DISPONÍVEL O BOTÃO "FAÇA SUA MATRÍCULA ONLINE"

| suap ≡                | Notificações                               | Atividades Estudantis                                                                                                 |              | Acesso Rápido              |
|-----------------------|--------------------------------------------|----------------------------------------------------------------------------------------------------|--------------|----------------------------|
| Abd Def               | Responda ao questionário de Caracterização |                                                                                                    |              | Telefones                  |
|                       | Southers and                               | Ensino                                                                                                    |              | Novidades                  |
| Q Buscar llem de Menu | Faça sua matricula online                  | Meus Dados                                                                                                    |              |                            |
| A INÍCIO              |                                            | Minhas avaliações                                                                                                    |              | Links Relacionados         |
|                       |                                            | Locais e Horários de Aula                                                                                             |              | Biblioteca Pergamum        |
| ATIVIDADES ESTUDANTIS |                                            | Turmas Virtuais                                                                                                    |              | Biblioteca Virtual Pearson |
| (U SAIR               |                                            | Agenda de Defesas de TCC                                                                                              | 0            |                            |
|                       |                                            | Serviço Social<br>Realizar Caracterização Socioeconômica<br>Inscrever-se em Programa Social<br>Registro de Atividades |              |                            |
|                       |                                            | Serviços                                                                                                    |              |                            |
|                       |                                            | Central de Serviços                                                                                                   | brir Chamado |                            |
|                       |                                            | Perguntas Frequentes                                                                                                  |              |                            |

### AO CLICAR NO BOTÃO DA REMATRÍCULA SURGIRÃO AS DISCIPLINAS DISPONÍVEIS PARA SEREM SELECIONADAS.

ESTARÃO DISPONÍVEIS PARA A SELEÇÃO, <u>APENAS</u> AS DISCPLINAS QUE SERÃO OFERTADAS NO 2° SEMESTRE DE 2019 E QUE AINDA PRECISAM SER CUMPRIDAS PELO ALUNO.

Período de Matrícula 20/06/2017 a 20/06/2017 Próximo Ano/Período 2017/2 Aluno Abd Def Período de Referência 2º Situação no Curso Matriculado Situação no Período Em Aberto Matriz 205 - RET0001 - Tecnologia Turma Anterior 20171.1.ARO0001.1N Disciplinas Obrigatórias Descubra o motivo das suas disciplinas obrigatórias pendentes não estarem disponíveis clicando aqui. 2° Período | SUP.7414 (LIE2) - Linguagem e Expressão II - Graduação [42.80 h/57 Aulas] 🛍 Turma Curso Turno Horário Local Professor Matriz Vagas Pedidos BLOCO D - SALA 01 - Prédio Câmpus 20172.2.ARQ0001.1M Tecnologia Matutino Segunda 1ª, 2ª aula (Matutino) 205 38 1 Araraquara (ARO) BLOCO D - SALA 02 - Prédio Câmpus Segunda 1ª, 2ª, 3ª, 4ª, 5ª aula Mauro de Lucca 20172.2.ARQ0002.1M Licenciatura Matutino 206 40 0 Araraquara (ARO) (2086667) 2º Período | SUP.7405 (MPES) - Metodologia de Pesquisa - Graduação [66.70 h/80 Aulas] 侖 Turma Horário Local Professor Curso Turno Matriz Vagas Pedidos 20172.2.ARQ0001.1M Tecnologia Matutino Segunda 4ª, 5ª aula (Matutino) 205 39 1 Sala 10 - Prédio Câmpus Araraquara Segunda 1ª, 2ª, 3ª, 4ª, 5ª aula Mauro de Lucca 20172.2.ARQ0002.1M Licenciatura Matutino 206 40 2 (Matutino) (ARO) (2086667)

# **OBSERVAÇÃO IMPORTANTE**

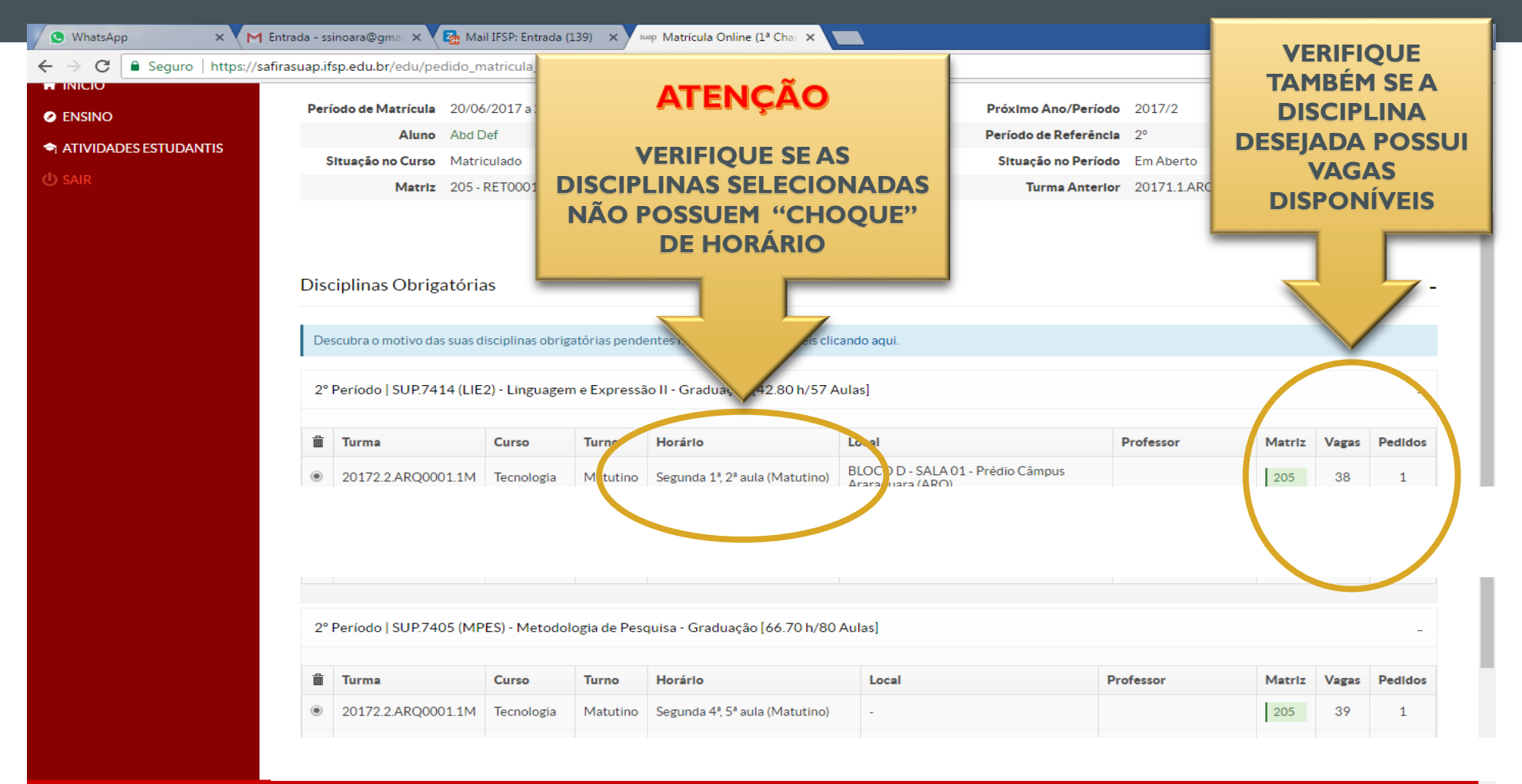

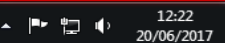

### APÓS SELECIONAR OS COMPONENTES CLICAR EM "SALVAR"

#### Disciplinas Obrigatórias

Descubra o motivo das suas disciplinas obrigatórias pendentes não estarem disponíveis clicando aqui.

2° Período | SUP.7414 (LIE2) - Linguagem e Expressão II - Graduação [42.80 h/57 Aulas]

| Ê          | Turma              | Curso        | Turno    | Horário                                       | Local                                                 | Professor                   | Matriz | Vagas | Pedidos |
|------------|--------------------|--------------|----------|-----------------------------------------------|-------------------------------------------------------|-----------------------------|--------|-------|---------|
| ۲          | 20172.2.ARQ0001.1M | Tecnologia   | Matutino | Segunda 1ª, 2ª aula (Matutino)                | BLOCO D - SALA 01 - Prédio Câmpus<br>Araraquara (ARQ) |                             | 205    | 38    | 1       |
| $\bigcirc$ | 20172.2.ARQ0002.1M | Licenciatura | Matutino | Segunda 1ª, 2ª, 3ª, 4ª, 5ª aula<br>(Matutino) | BLOCO D - SALA 02 - Prédio Câmpus<br>Araraquara (ARQ) | Mauro de Lucca<br>(2086667) | 206    | 40    | 0       |
| $\bigcirc$ | 20172.2.ARQ0002.1M | Licenciatura | Matutino | Terça 1ª, 2ª, 3ª, 4ª, 5ª aula<br>(Matutino)   | BLOCO D - SALA 01 - Prédio Câmpus<br>Araraquara (ARQ) | Mauro de Lucca<br>(2086667) | 206    | 40    | 2       |

2º Período | SUP.7405 (MPES) - Metodologia de Pesquisa - Graduação [66.70 h/80 Aulas]

| È | Turma              | Curso        | Turno    | Horário                                       | Local                                       | Professor                   | Matriz | Vagas | PedIdos |
|---|--------------------|--------------|----------|-----------------------------------------------|---------------------------------------------|-----------------------------|--------|-------|---------|
| ۲ | 20172.2.ARQ0001.1M | Tecnologia   | Matutino | Segunda 4ª, 5ª aula (Matutino)                | -                                           |                             | 205    | 39    | 1       |
| 0 | 20172.2.ARQ0002.1M | Licenciatura | Matutino | Segunda 1ª, 2ª, 3ª, 4ª, 5ª aula<br>(Matutino) | Sala 10 - Prédio Câmpus Araraquara<br>(ARQ) | Mauro de Lucca<br>(2086667) | 206    | 40    | 2       |

Salvar

Imprimir Topo da página

Administração: suporte@ifsp.edu.br |

Desenvolvimento: IFRN

Mantido por IFSP

### CASO HAJA CONFLITO DE HORÁRIO ENTRE AS DISCIPLINAS ESCOLHIDAS NÃO SERÁ PERMITIDO SALVAR A SOLICITAÇÃO, APARECENDO A SEGUINTE MENSAGEM:

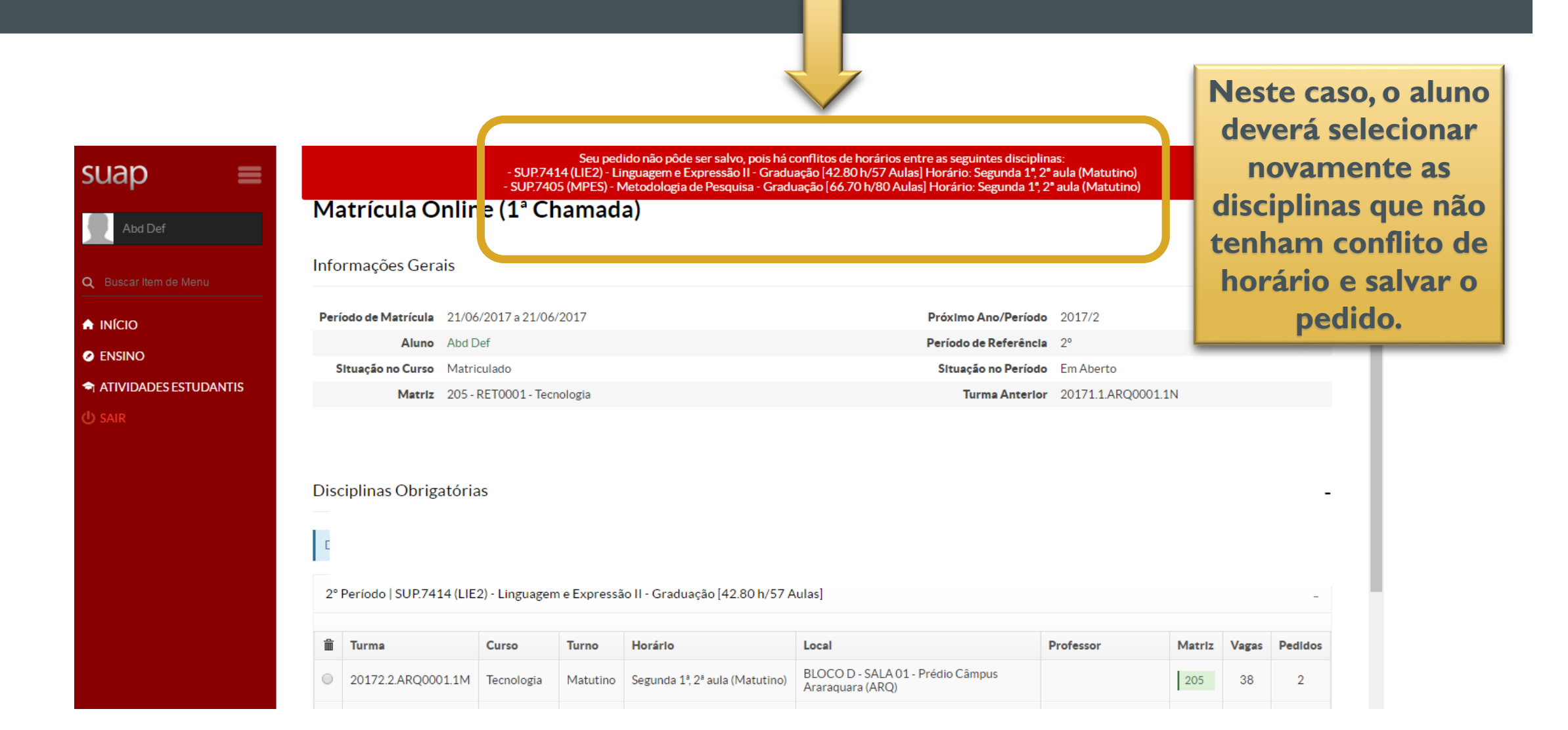

### APÓS AS DISCIPLINAS SEREM SELECIONADAS E SALVAS, O ALUNO SERÁ INFORMADO QUE O SEU PEDIDO FOI CONCLUÍDO.

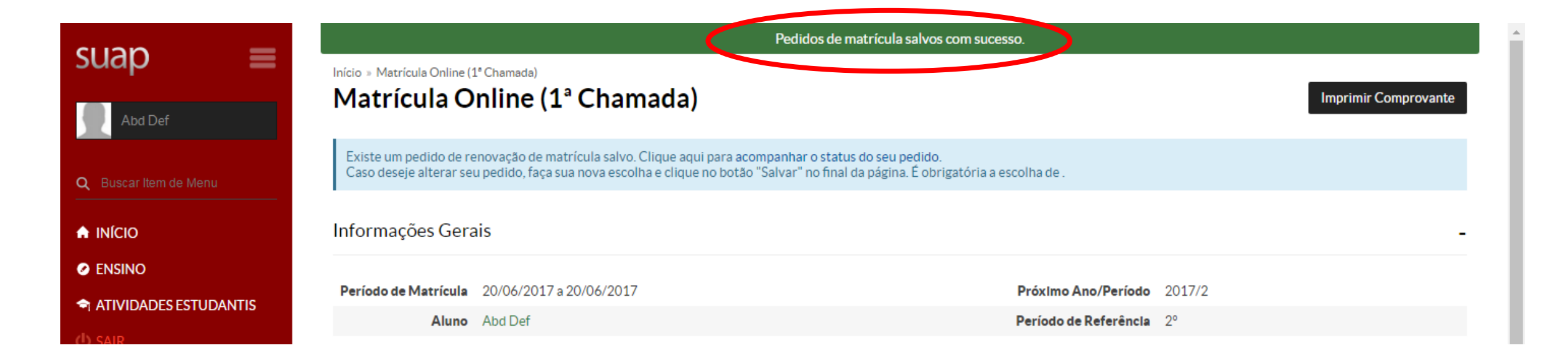

### AO CLICAR EM "IMPRIMIR COMPROVANTE" SERÁ GERADO UM DOCUMENTO COM AS INFORMAÇÕES DA SOLICITAÇÃO

SUP7405 (MPES)

SUP.7405 (MPES)

08:50 - 09:40 09:55 - 10:45

10:45 - 11:35

11:35 - 12:25

|                       |                                                                      |                                                                            | Pedidos de ma                                        | trícula salvos com sucesso.                         |                     |                       |
|-----------------------|----------------------------------------------------------------------|----------------------------------------------------------------------------|------------------------------------------------------|-----------------------------------------------------|---------------------|-----------------------|
| suap =                | Inicio > Matrícula Online (1º Chamada                                | (1ª Chamada)                                                               |                                                      |                                                     |                     | Imprimit Compressante |
| Abd Def               |                                                                      | (I Chamada)                                                                |                                                      |                                                     |                     | Imprimir Comprovance  |
| Q Buscar llem de Menu | Existe um pedido de renovação o<br>Caso deseje alterar seu pedido, f | ie matrícula salvo. Clique aqui para<br>aça sua nova escolha e clique no b | a acompanhar o status o<br>otão "Salvar" no final da | lo seu pedido.<br>página. É obrigatória a escolha ( | de.                 |                       |
|                       | Informações Gerais                                                   |                                                                            |                                                      |                                                     |                     |                       |
| ENSINO                | Período de Matrícula 20/06/20                                        | 017 a 20/06/2017                                                           |                                                      | Próx                                                | Imo Ano/Período 201 | IMPORIAINTE.          |
| ATIVIDADES ESTUDANTIS | Aluno Abd Def                                                        |                                                                            |                                                      | Perío                                               | do de Referência 2º | reclamações           |
| () SAIR               | Situação no Curso Matricul                                           | ado                                                                        |                                                      | Sit                                                 | uação no Período Em | i Celainações         |
|                       | Matriz 205 - RE                                                      | T0001 - Tecnologia                                                         |                                                      |                                                     | Turma Anterior 201  | posteriores só serão  |
|                       |                                                                      |                                                                            |                                                      |                                                     |                     |                       |
|                       |                                                                      |                                                                            |                                                      |                                                     |                     | aceitas com o último  |
|                       | Horários das Disciplinas                                             | Solicitadas                                                                |                                                      |                                                     |                     |                       |
|                       |                                                                      |                                                                            |                                                      |                                                     |                     | comprovante de        |
|                       | Matutino                                                             | Segunda                                                                    | Terça                                                | Quarta                                              | Quinta              |                       |
|                       | 07:10 - 08:00                                                        | SUP.7414 (LIE2)                                                            |                                                      |                                                     |                     | rematricula salvo.    |

#### INSTITUTO FEDERAL DE EDUCAÇÃO, CIÊNCIA E TECNOLOGIA DE SÃO PAULO

Câmpus Araraquara - Código INEP: 10201

Rua Doutor Aldo Benedito Pierri, 250, CEP 14801-600, Araraguara (SP)

CNPJ: 10.882.594/0020-28 - Telefone: (16) 3303-2330

#### COMPROVANTE DE RENOVAÇÃO DE MATRICULA

Nome: Abd Def

Matricula: AQ3000184

Instituição: Câmpus Araraquara

Curso: Tecnologia

Turno: Noturno

Periodo/Ano Letivo: 2017/2 Modalidade: Tecnologia

#### DISCIPLINAS SOLICITADAS

|   | Turma            | Sigla              | Disciplina               | Curso      | Turno    | Local                                                          | Professor |
|---|------------------|--------------------|--------------------------|------------|----------|----------------------------------------------------------------|-----------|
| 2 | 0172.2.ARQ0001.1 | SUP.7405<br>(MPES) | Metodologia de Pesquisa  | Tecnologia | Matutino |                                                                |           |
| 2 | 0172.2.ARQ0001.1 | (LIE2)             | Linguagem e Expressão II | Tecnologia | Matutino | BLOCO D -<br>SALA 01 - Prédio<br>Câmpus<br>Araraquara<br>(ARQ) |           |

#### HORÁRIOS DAS AULAS

| Matutino                     | Segunda            | Terça | Quarta | Quinta | Sexta |
|------------------------------|--------------------|-------|--------|--------|-------|
| 07:10 - 08:00                | SUP.7414 (LIE2)    |       |        |        |       |
| 08:00 - 08:50                | SUP.7414 (LIE2)    |       |        |        |       |
| 08:50 - 09:40                |                    |       |        |        |       |
| 09:55 - 10:45                | SUP.7405<br>(MPES) |       |        |        |       |
| 10:45 - 11:35                | SUP.7405<br>(MPES) |       |        |        |       |
| 11:35 - 12:25                |                    |       |        |        |       |
|                              |                    |       |        |        |       |
| raraquara (SP), 20/06/2017 1 | 12:24:07           |       |        |        |       |
|                              |                    |       |        |        |       |
|                              |                    |       |        |        |       |

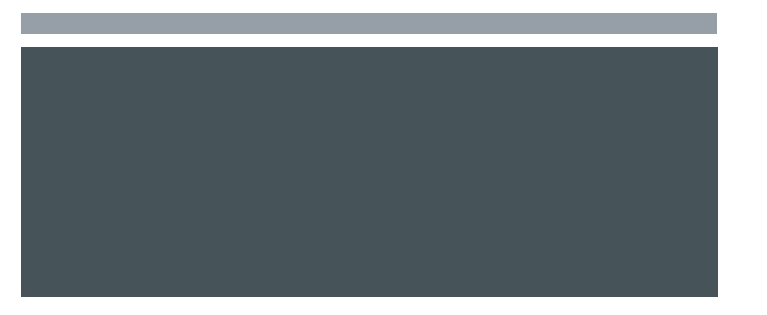

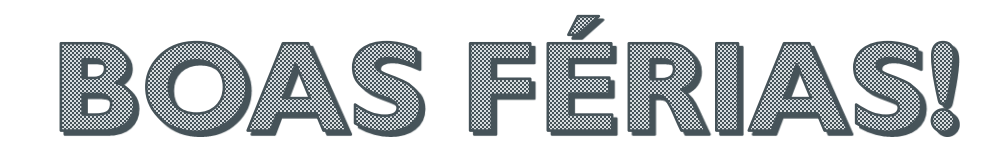

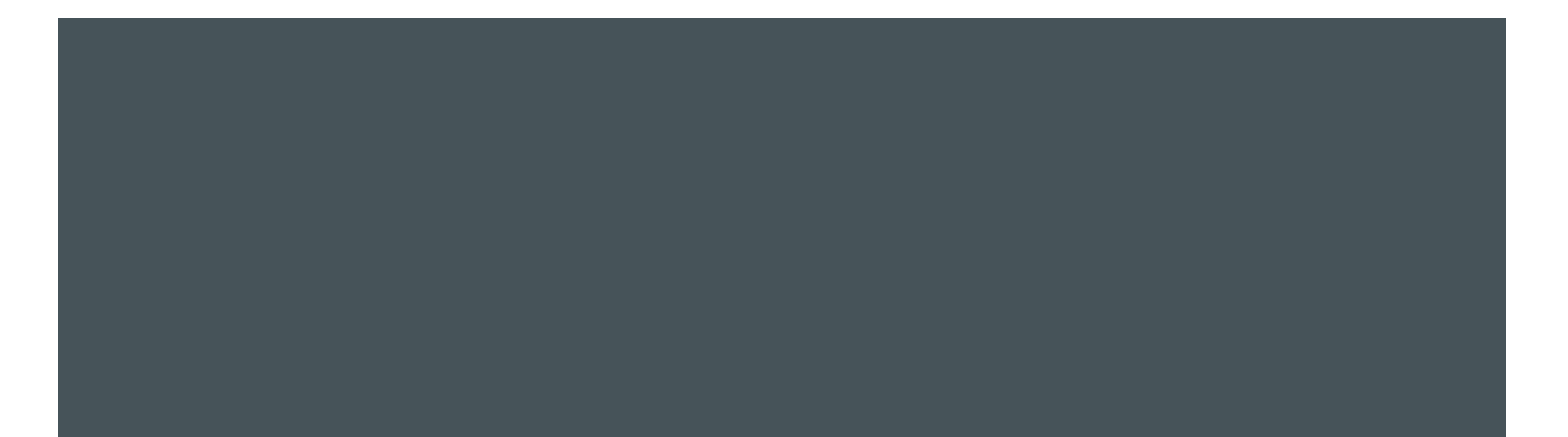